## PayMaya Bank Transfer via Instapay

Step 1 – Login to your PayMaya Account

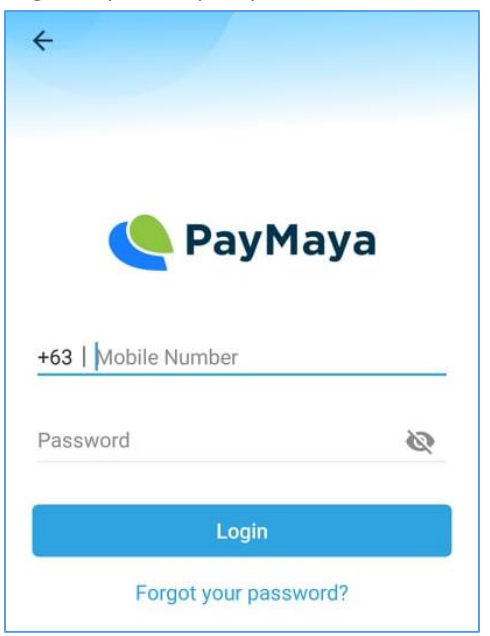

Step 2 – Click Bank Transfer

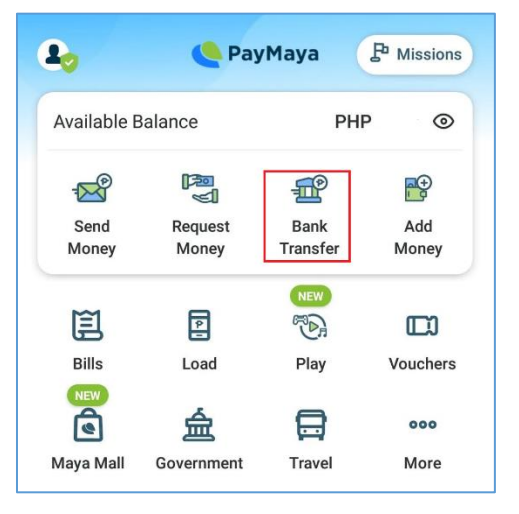

Step 3 – Choose BDO Unibank, Inc.

| ← Bank Transfer                     |   |  |  |  |
|-------------------------------------|---|--|--|--|
| Asia United Bank Corporation        | > |  |  |  |
| BDO Network Bank                    |   |  |  |  |
| BDO Unibank, Inc.                   | > |  |  |  |
| BanKo, A subsidiary of BPI          |   |  |  |  |
| Bangko Mabuhay (A Rural Bank), Inc. | > |  |  |  |

## Step 4 – Enter Payment Details

Amount: 0.00 Purpose: Enter your Policy No. / Quotation Reference No. without Dash (-) *Ex. HOFIRES1234501* Account No.: 0025-8014-6535 First Name: Alliedbankers Last Name: Insurance Corporation

Fee: Php 10 / Transaction Limit: Php 50,000 / Day

| ← BDO Unibank, Inc.                |  |  |  |  |
|------------------------------------|--|--|--|--|
| Amount                             |  |  |  |  |
| PHP 5.00                           |  |  |  |  |
| Transfer fee may apply.            |  |  |  |  |
| Purpose                            |  |  |  |  |
| HOFIGEN1234503                     |  |  |  |  |
|                                    |  |  |  |  |
| Account Details                    |  |  |  |  |
| Account Number                     |  |  |  |  |
| 002580146535                       |  |  |  |  |
| First Name                         |  |  |  |  |
| Alliedbankers                      |  |  |  |  |
|                                    |  |  |  |  |
| Middle Name (Optional)             |  |  |  |  |
| Last Name                          |  |  |  |  |
| Insurance Corporation              |  |  |  |  |
| Recipient Mobile Number (Optional) |  |  |  |  |
|                                    |  |  |  |  |
|                                    |  |  |  |  |
|                                    |  |  |  |  |
| Continue                           |  |  |  |  |

## Step 4 – Confirm your Payment Details

| ← Confirn                                              | nation                                                                                                    |  |  |  |  |
|--------------------------------------------------------|----------------------------------------------------------------------------------------------------|--|--|--|--|
|                                                        |                                                                                                    |  |  |  |  |
| 5.00                                                   |                                                                                                    |  |  |  |  |
| Transfer Fee: PHP 10.00                                |                                                                                                    |  |  |  |  |
| insta <b>Pay</b>                                       |                                                                                                    |  |  |  |  |
| Bank                                                   | BDO Unibank, Inc.                                                                                             |  |  |  |  |
| Account Number                                         | 002580146535                                                                                                  |  |  |  |  |
| Account Name                                           | Alliedbankers Insurance                                                                                       |  |  |  |  |
|                                                        | Corporation                                                                                                   |  |  |  |  |
| Purpose                                                | HOFIGEN1234503                                                                                                |  |  |  |  |
| Please ensure all<br>"Send" button me<br>information a | information is <b>correct</b> . Clicking<br>eans that you have validated all<br>nd confirms it to be correct. |  |  |  |  |

Step 5 – Enter OTP sent to Mobile No.

| ← E                                                          | Bank T | ransf | fer |   |   |
|--------------------------------------------------------------|--------|-------|-----|---|---|
| Please enter the One-Time PIN (OTP) we sent to <b>+639</b> . |        |       |     |   |   |
| 4                                                            | 5      | 1     | 9   | 4 | 7 |
| Proceed                                                      |        |       |     |   |   |
| Resend Code in 21 seconds                                    |        |       |     |   |   |

Step 6 – Go to account dashboard and Click the last transaction on Recent Activities

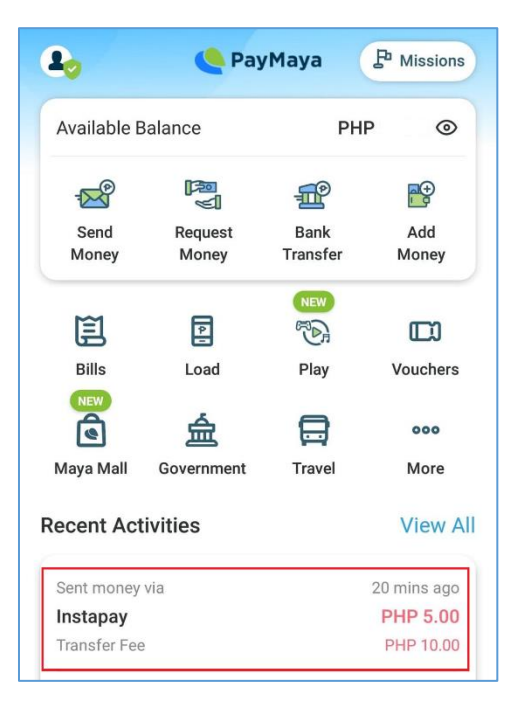

Step 7 – Take screenshot of your payment transaction and send to the email below: <u>abic.collection@alliedbankers.com.ph</u> together with your **POLICY NO**.

| <b>Sent money via Instapay</b><br>You may confirm the status of your transaction<br>with your recipient. |                           |  |  |  |
|----------------------------------------------------------------------------------------------------|---------------------------|--|--|--|
| Account Name                                                                                             | ooration insta <b>⊋ay</b> |  |  |  |
| Alliedbankers<br>Account Number: 002580146535                                                            |                           |  |  |  |
| Amount<br>PHP 5.00<br>Transfer Fee: PHF                                                                  | 2 10.00                   |  |  |  |
| Account Type                                                                                             | BDO Unibank, Inc.         |  |  |  |
| Date                                                                                                    | 17 May 2021, 05:59PM      |  |  |  |
| Reference ID                                                                                             | 96E83FE145D0              |  |  |  |
| Purpose                                                                                                  | HOFIGEN1234503            |  |  |  |